## 单片机原理及应用实验计划

- MCS-51汇编语言程序设计
- 并行**I/O**口扩展应用
- 定时器中断应用
- 串并转换实验(选)

 2学时

 2学时

 2学时

 2学时

 2学时

 5月

 2学时

 2学时

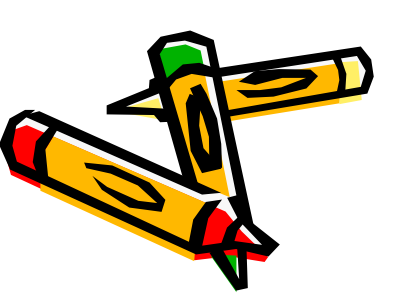

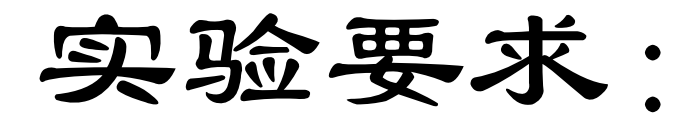

- •实验前预习,提前编写预习程序。
- 实验时按学号对应机号入座,并签到, 做完实验请通知老师。
- 实验时不要带电触摸芯片,不可随意拔 插芯片。有要求接线的实验,请务必先 断电再接线。出现问题及时联系老师。
- 实验完整理好再离开。
- 注意室内卫生。

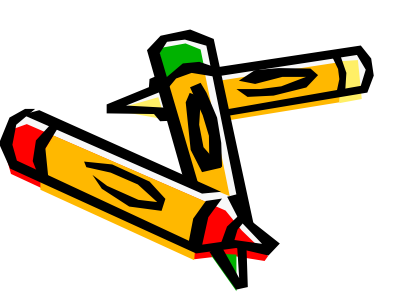

### 实验仪器

- 计算机一台
- <u>Dais958H实验系统</u>一台

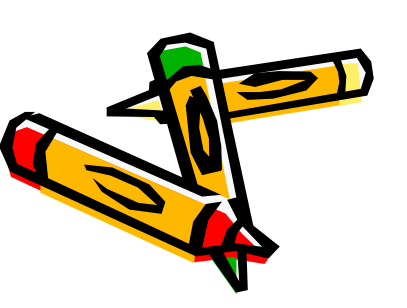

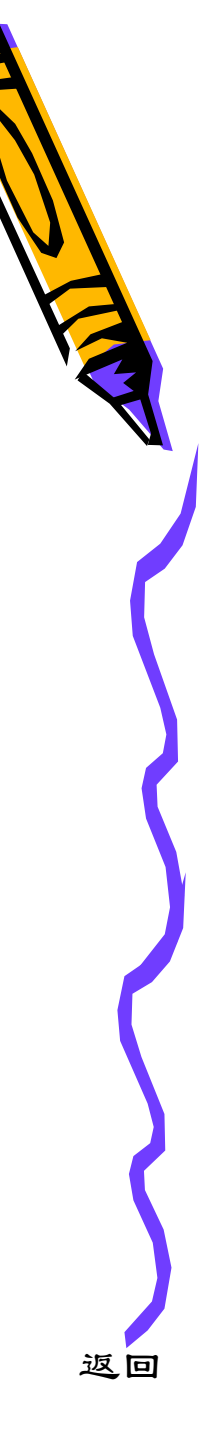

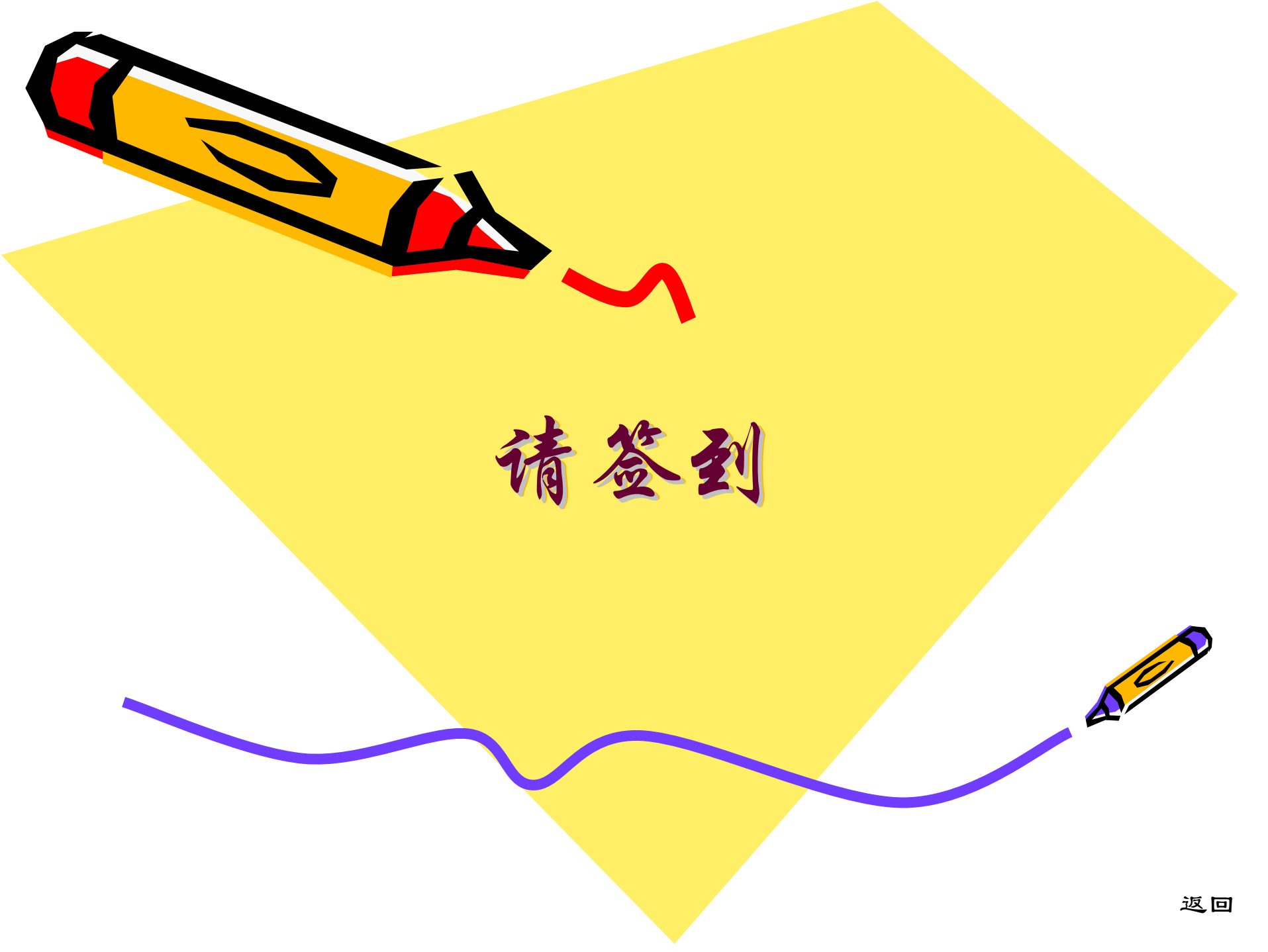

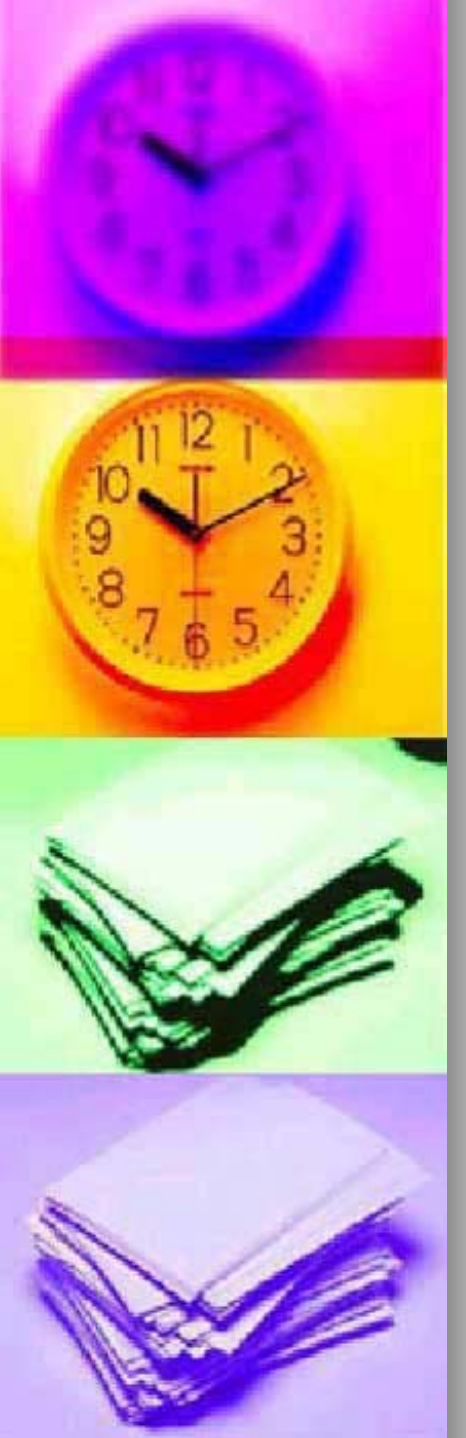

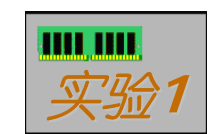

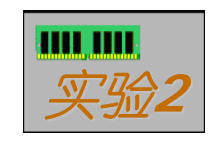

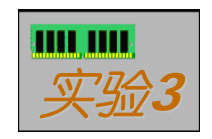

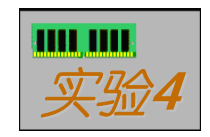

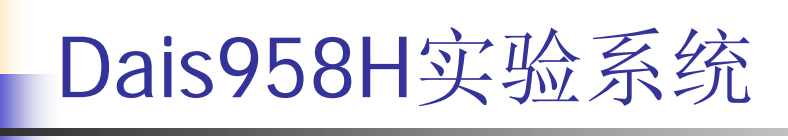

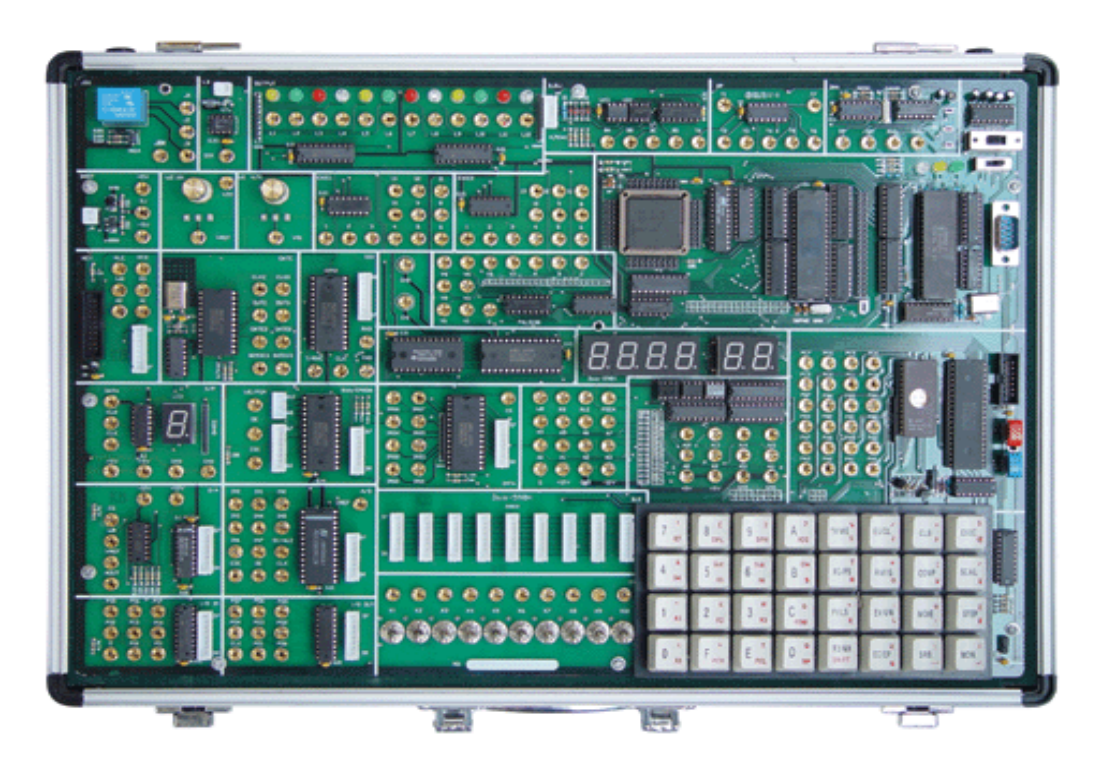

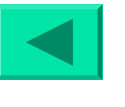

## 实验一:汇编语言程序设计及调试

### 一、实验目的

- 1.了解单片机各部件的工作原理;
- 2.熟悉Dais集成调试软件的使用;
- 3.掌握MCS-51汇编语言指令系统;
- 4.学习程序的调试步骤。

# 二、实验内容

■ 1.修改存放在E:\MCS51中文件EX1.ASM。

该程序含有多处语法错误,要求将其语法错误处修改正确。

- 2.编写并调试一查找程序:
- 从内部RAM 50H~59H十个单元中查找与5AH 存放数相等的单元个数,并存入60H中。
- (如时间不够,可下次课调试)

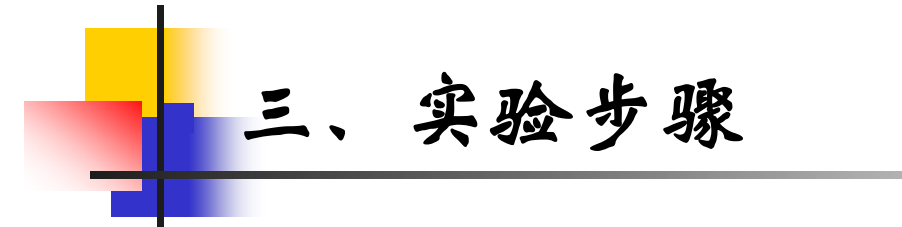

1.开启计算机进入98系统,点击桌面图标

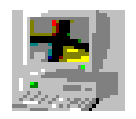

| 选择通讯端口                                                                                                    |                            |                          | ×      |
|----------------------------------------------------------------------------------------------------|----------------------------|--------------------------|--------|
| <ul> <li>・串口</li> <li>・串口</li> <li>・串口</li> <li>・串口</li> <li>・串口</li> <li>・串口</li> <li>・串口</li> <li>・串口</li> </ul> | 1<br>2<br>3<br>4<br>5<br>6 | 波特率<br>© 9600<br>© 57600 | <br>取消 |

选择取消(本次实验不要求连接实验系统),进入 Dais集成调试软件的主界面。

<u>菜单列表</u>

## ■ 2.打开MCS-51程序(E:\MCS51\EX1.ASM)

| 🌅 Dais-MCS51仿真开发系统            |                               |
|-------------------------------|-------------------------------|
| 文件(E) 编译(C) 调试(D)             | 工程(P) 设置(S) 视图(V) 窗口(W) 帮助(H) |
| 🗋 新文件 (N) Ctrl+N              | 🕨 79 79 🕛 🐋 🕐 🐨 💁 🧏 👐 🐂 🔳 📕 📕 |
| <mark>迳</mark> 打开文件 @) Ctrl+0 |                               |
| 关闭(C)                         |                               |
|                               |                               |
| 保存程序区                         |                               |
| 保存数据区                         |                               |
| 🞴 退出 (E) 🛛 🔹 Al t+X           |                               |
| G:\Ex1.asm                    |                               |
|                               |                               |

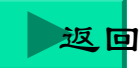

| 菜单   | 用途                                 |
|------|------------------------------------|
| 文件菜单 | 建立、打开、保存源文件,关闭当前窗口,输出列表表文件,退出系统。   |
| 编辑菜单 | 对活动窗口有关内容进行编辑。                     |
| 编译菜单 | 源程序编译、连接、装载,浏览模块,设置编译选项。           |
| 调试菜单 | 单步、断点、连续运行方式,增加变量,程序复位,程序暂停,设置 PC。 |
| 工程菜单 | 建立、打开、编辑、关闭工程,打开工程文件列表。            |
| 设置菜单 | 设置仿真模式及通讯端口。                       |
| 视图菜单 | 查看调试、寄存器、存储器、变量、编译信息窗口。            |
| 窗口菜单 | 层叠、平铺及关闭所有窗口,选择已打开的窗口。             |
| 帮助菜单 | 操作使用说明、实验指导、显示关于 Dais-IDE 的版本信息。   |

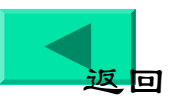

 用编译菜单中"编译/文件编译、连接"命令对 该文件进行编译。

- 由于源程序存在着若干个语法错误,那么编译 错误信息便出现在"编译连接信息"窗口中;
- 将光标放在程序窗中,双击错误信息行,光标便自动跳转到源文件编辑窗口的相应出错行;
- 按正确语法要求进行修改。
- 同学边修改边进行记录,填入如下格式中。

#### ■ 记录格式为:发生错误行号、原语句、修改后语句。

| 发生错误行号 | 原语句 | 修改后语句 |
|--------|-----|-------|
|        |     |       |
|        |     |       |
|        |     |       |

■ 实验完当堂交给指导教师。

4.调试程序,从内部RAM 50H~59H十个单元中查找与5AH 存放数相等的单元个数,并存入60H中。

(1) 新建源程序文件

建议存放在F盘或G盘中,文件名中的类型为(.ASM), 文件名须小于8个字符,只允许数字或字母。

★ dq1. asm

(2) 编译源程序文件

用编译菜单,编译源程序;程序有语法错误必须改正。成功弹出如下信息:

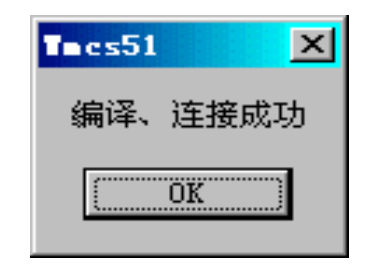

(3) 设置仿真模式

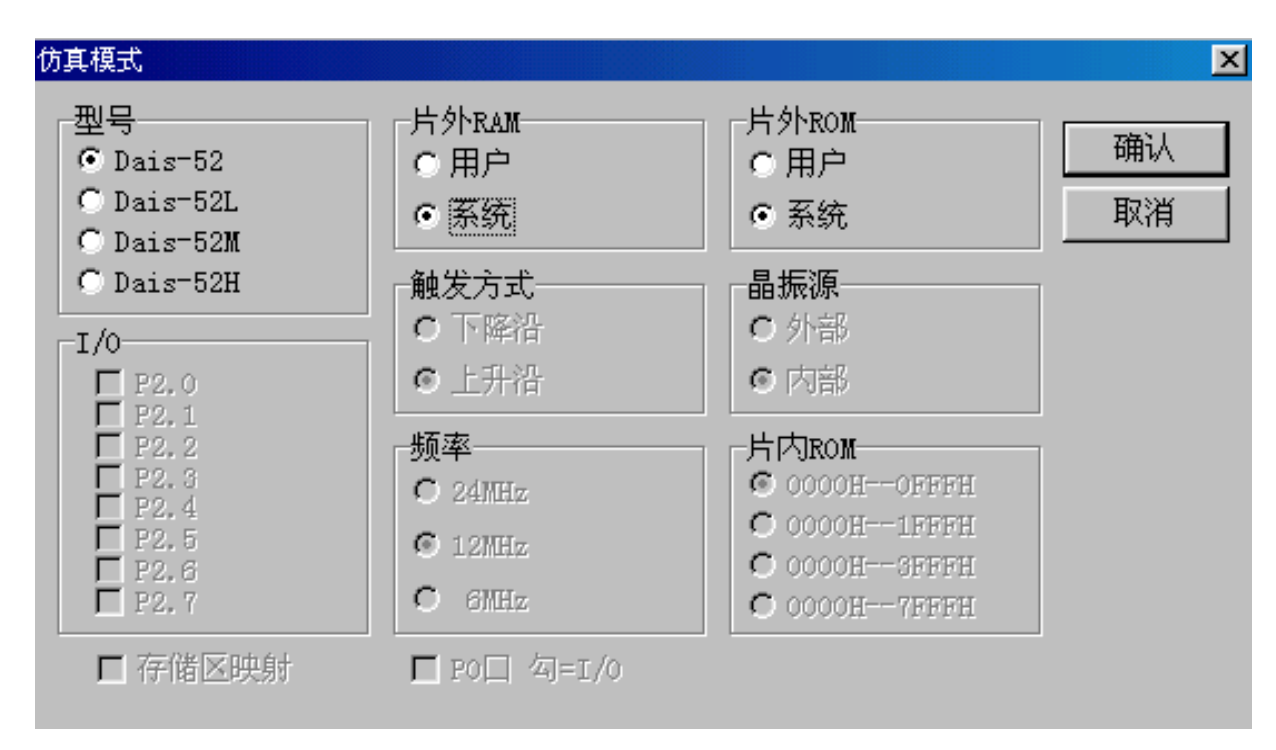

■ 按上图设置好,点击确认

#### (4) 打开"视图"中相关存储区窗口,输入实验数据

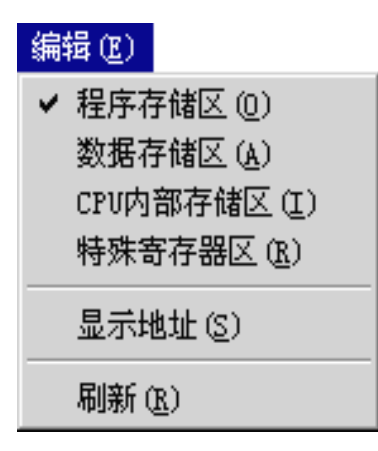

本题中使用内部RAM 50H~5AH、60H单元,所以打开CPU内部存储区,输入数据。

(5)下载程序,选择"编译+连接+下载"
 菜单项
 (6)运行程序,可选择"运行到光标处"
 菜单项
 (7)查看CPU内部存储区内容,并分析60H中内容正确?

#### 四、实验报告

■写出本次实验中内容2的源程序及流程框图。 ■编写排序程序,将内部RAM 50H<sup>~</sup>59H中的十个单字节 无符号的正整数,按从小到大的次序重新排列。

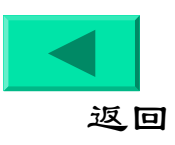

## 实验二:并行1/0接口应用 一、实验目的

- 1.掌握可编程1/O接口芯片8255的接口原理;
- 2.熟悉对8255初始化编程和实现I/O设计方法。

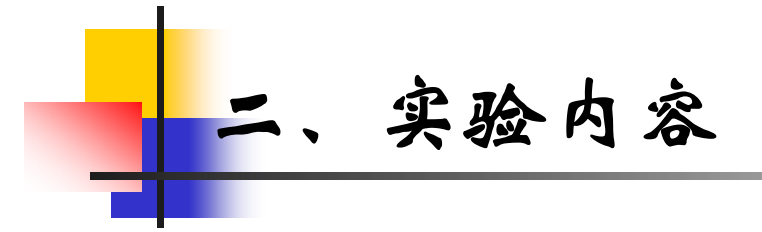

利用8255的PB口为输入,PA口为输出。 实现:

(1) 当输入开关状态为偶数个1时,输出口对应开关状态;

(2) 当输入开关状态为奇数个1时,输出口为全0,指示灯全亮。

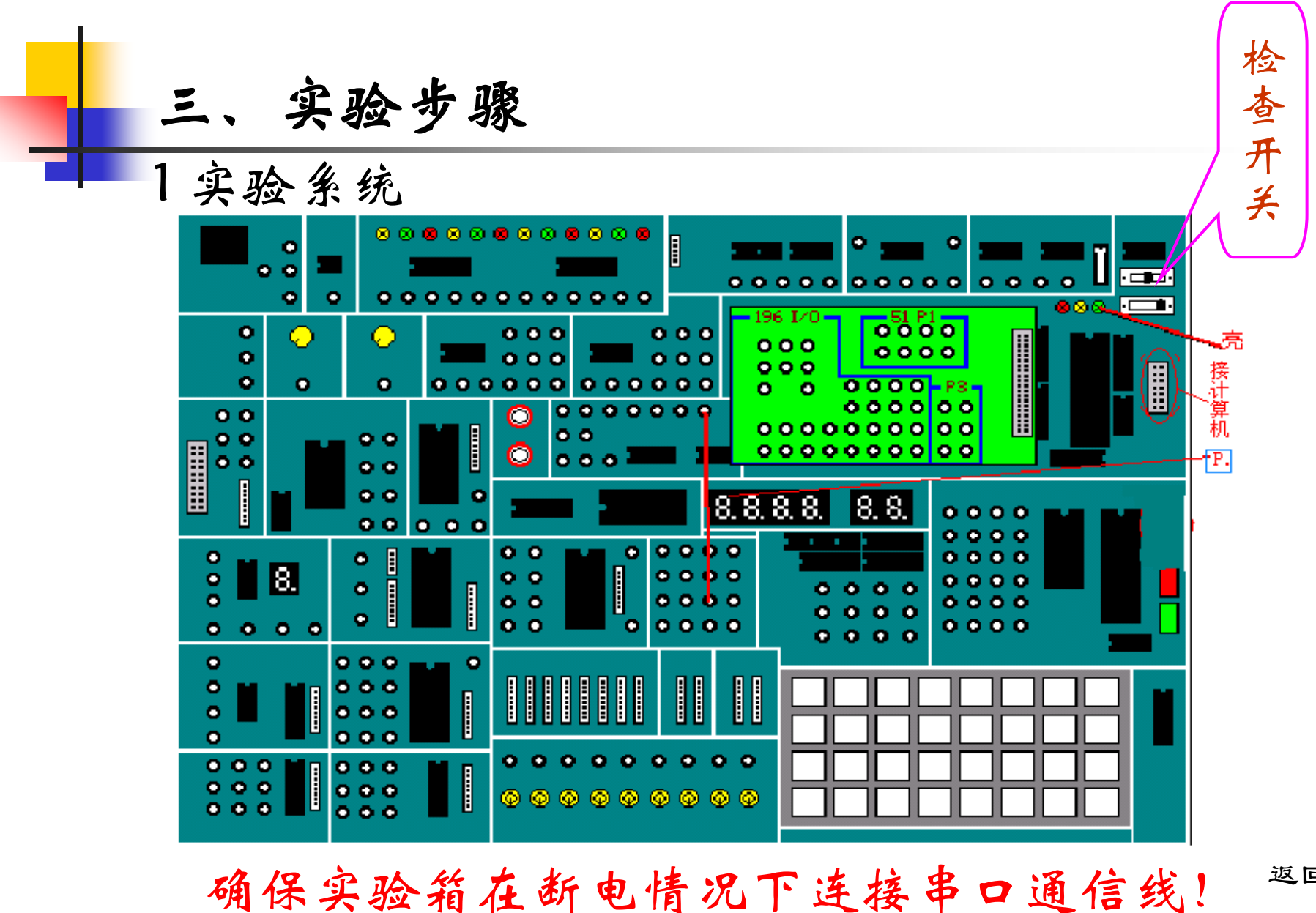

返回

#### 开关设置

#### ■ ①串行口及通信波特率选择开关

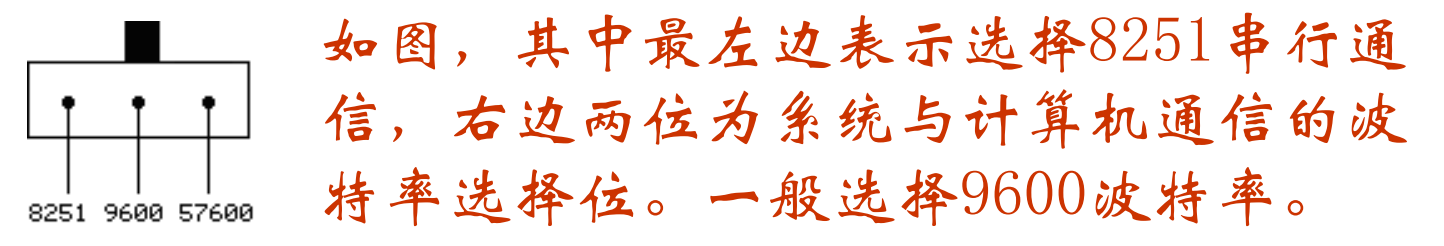

#### ■ ②CPU选择开关

#### 开启电源开关后,数码管最高位显示P.,若无 按动右边的复位按钮。

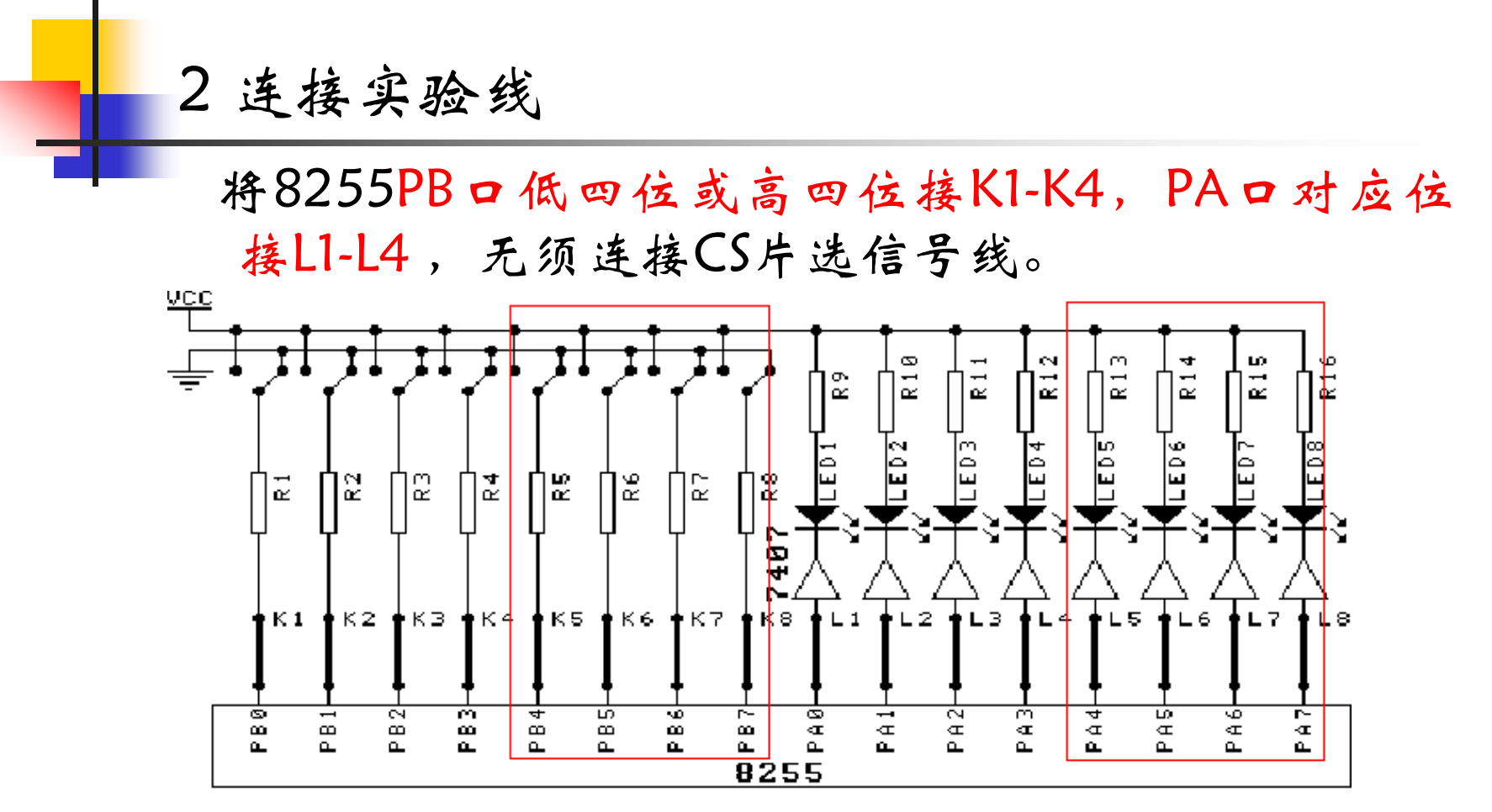

8255芯片的A口地址为OFFD8H、B口地址为OFFD9H、

C口地址为OFFDAH、控制口地址为OFFDBH。

连接好实验线,再打开实验系统电源开关(在后面)

点击桌面图标

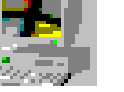

🇾 进入软件开发环境

| 选择通讯端口                                                                                                    |                            |                          | × |
|----------------------------------------------------------------------------------------------------|----------------------------|--------------------------|---|
| <ul> <li>() 串口</li> <li>() 串口</li> <li>() 串口</li> <li>() 串口</li> <li>() 串口</li> <li>() 串口</li> <li>() 串口</li> </ul> | 1<br>2<br>3<br>4<br>5<br>6 | 波特率<br>© 9600<br>© 57600 |   |

点击"确认"后联机。

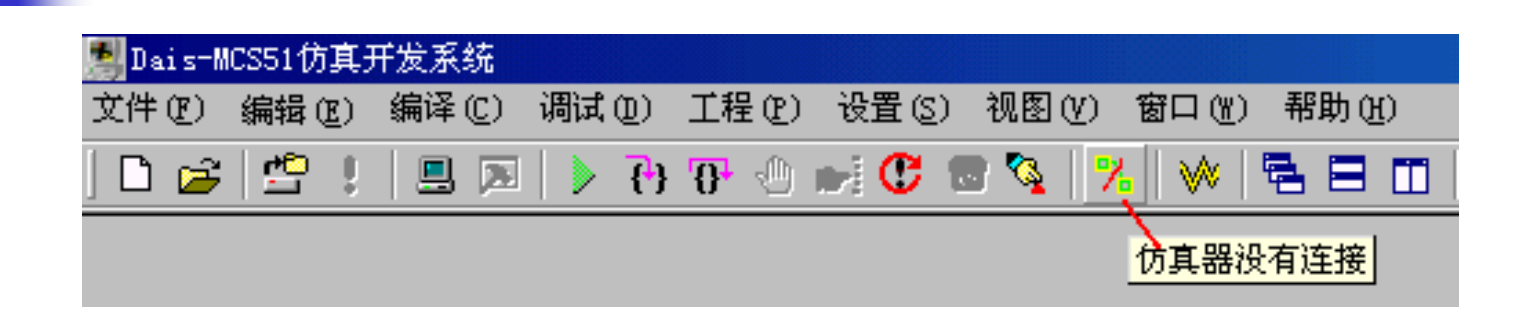

## 当图标 🏸 变灰色表示联机成功

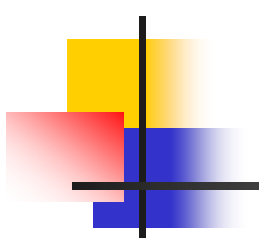

#### 设置仿真模式

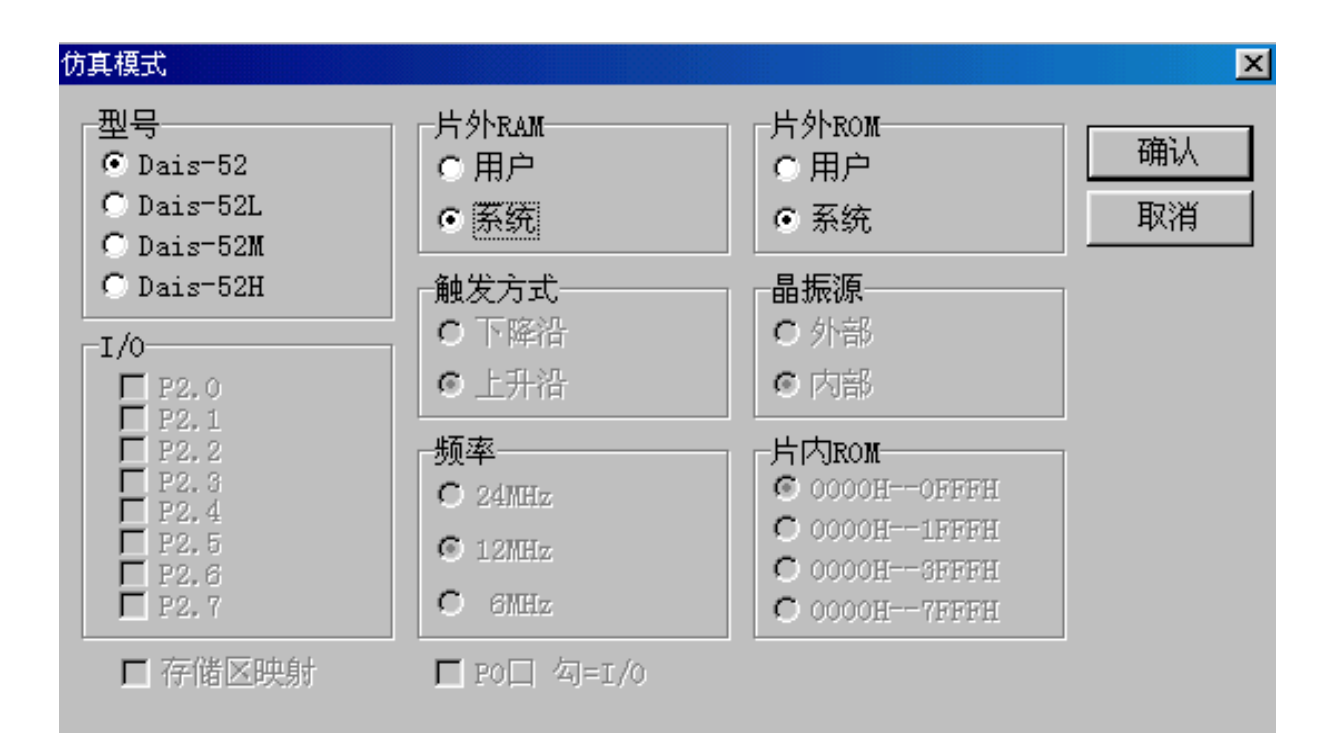

#### 3程亭设计说明

8255A是可编程外围通用并行接口芯片,它具有 A、B、C 三 个并行接口,能在三种方式下工作:

方式 0:基本输入/输出式;

方式 1:选通输入/输出式;

方式 2: 双向选通工作方式。

工作方式控制字:用来设定通道的工作方式及数据的传送方向的。

工作方式控制字放在程序的开始部分(即初始化8255)。

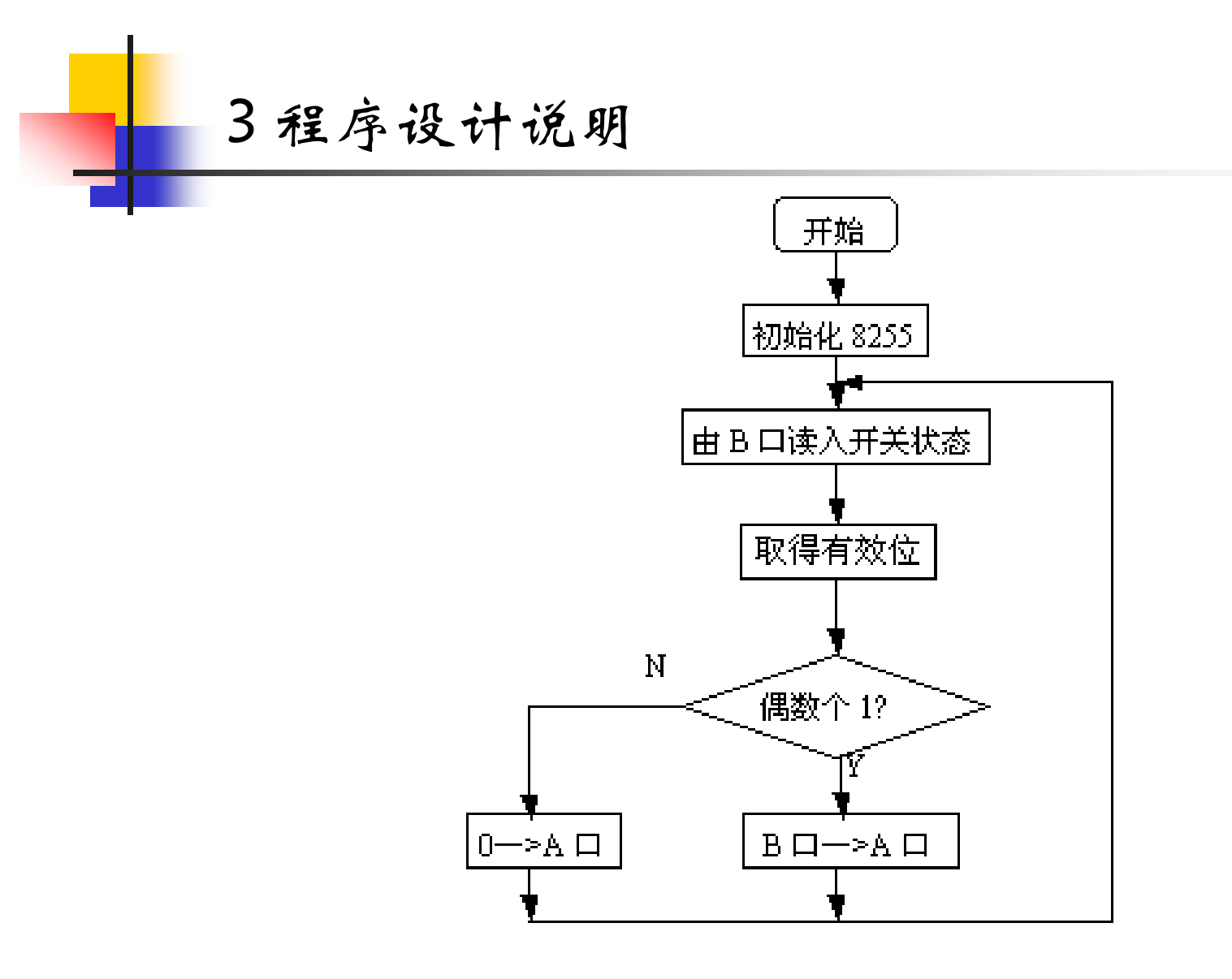

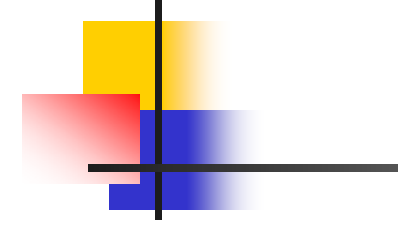

4程序输入、编译、连接、装载。

5程序运行》,拨动Kl-K8,观察L1-L8发光二极管变化是否 对应实验要求。

#### 四、实验报告

■写出实验1中内容2的源程序及流程框图。

■8255接口应用实验程序清单。

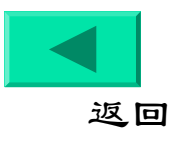

## 实验三:中断应用实验

#### ■ 一、实验目的

- 1.熟悉中新方式的设置及中断服务的编制。
- 2.掌握多级中断的应用及程序设计方法。
- 3.了解定时器的设计方法。

#### ■ 二、实验内容

用单片机内部的两级中断来实现白天灯不亮、夜晚灯闪亮控制。

要求用外部中断1接开关,控制白天或夜晚;用定时器1进行定时,控制灯每2秒变换亮天。

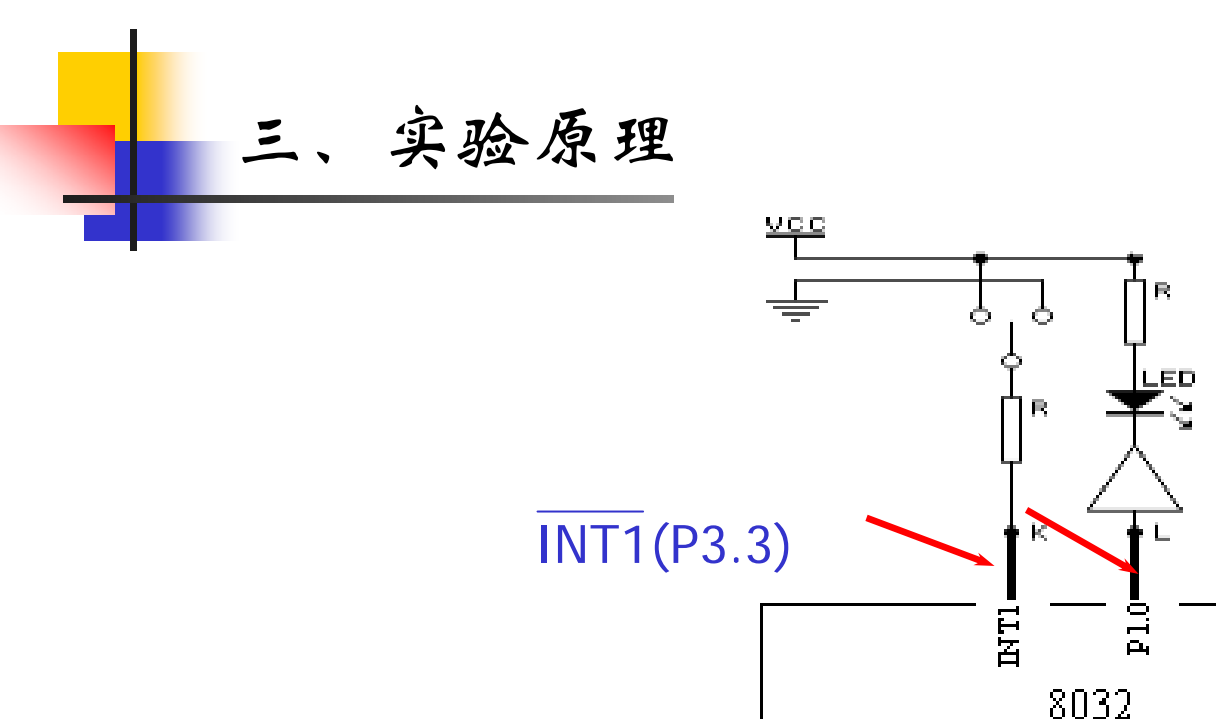

设计说明: 当开关为低电平(夜晚), 产生外部中断, 进入外部中断服务程序; 再启动定时器1的工作, 定时灯亮 25、天25, 反复工作。当开关为高电平(句天), 结束外 部中断程序, 并关闭定时器, 灯天。

| _ |   | 设计说明                       | 程序框架:      |
|---|---|----------------------------|------------|
| _ |   |                            | ORG 0000H  |
|   | • | CPU8032内有6个中断源,CPU响应了某一中   | AJMP MAIN  |
|   |   | 新,将会转到对应中新服务程序的入口地址        | ORG 0013H  |
|   |   | 处执行跳转指令,以跳到用户设计的中断处        | AJMP WINT1 |
|   |   | 理程序入口。                     | ORG 001BH  |
|   |   | 外部中新1的中新服务程序入口地址定<br>0013H | AJMP TIME1 |
|   |   | 定时器T1的中断服务程序入口地址是001BH。    | ORG 0050H  |
|   |   | 实验系统的晶振频率为6MHz。定时器1洗用      | MAIN: :    |
|   |   | 定时方式O, 它的最大定时达不到25, 假设定    | :          |
|   |   | 时常量设定为10ms,需对它计数200次才能     | WINT1: :   |
|   |   | 实现时间2秒。                    | :          |
|   |   |                            | TIME1: :   |

ť

END

返回

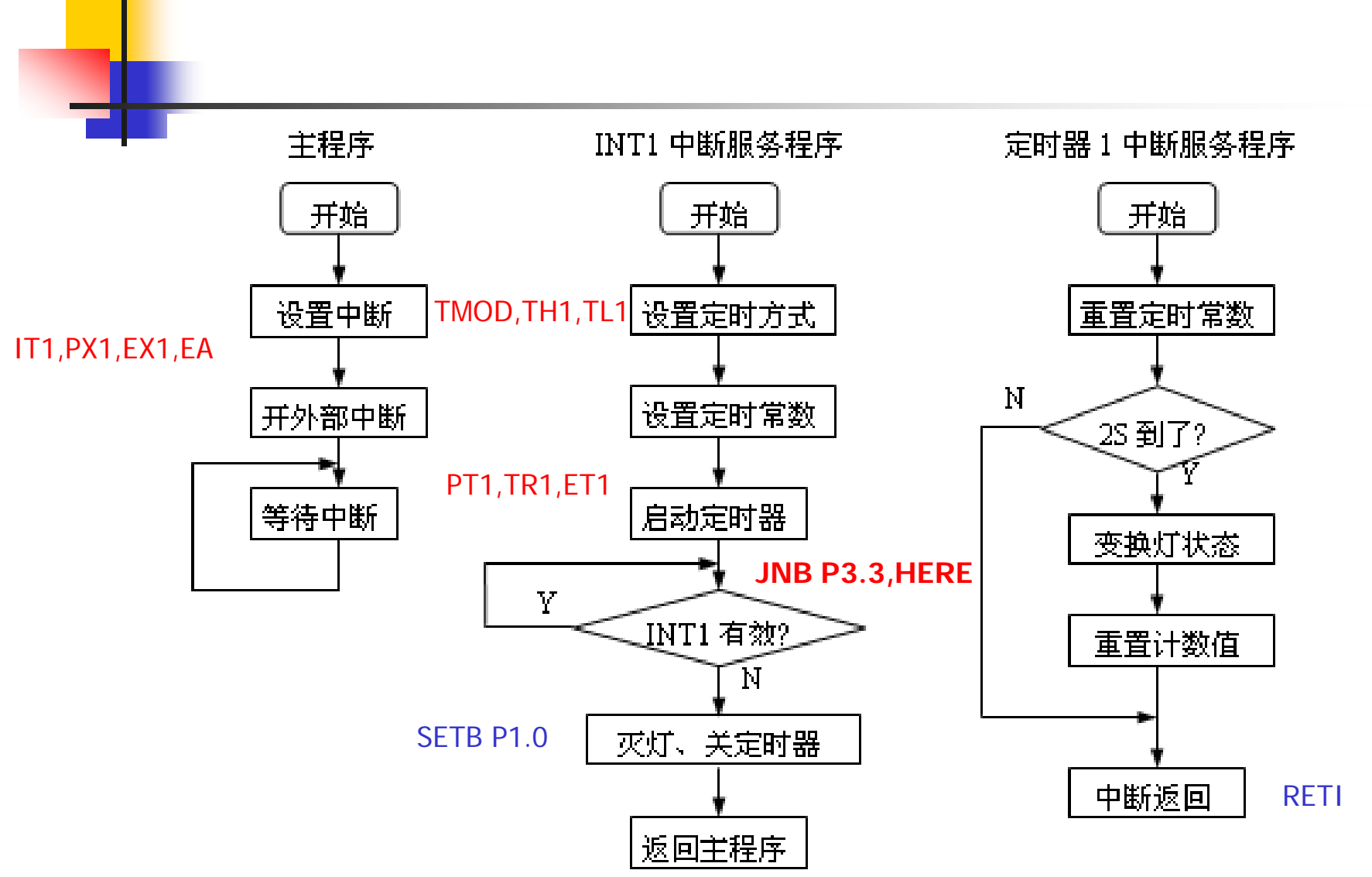

返回

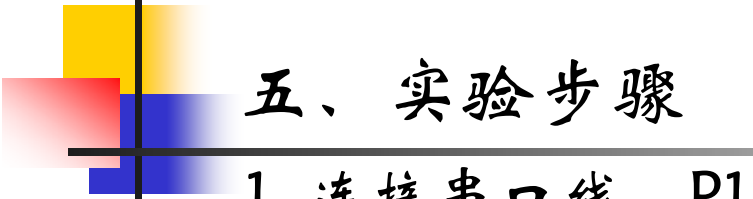

1. 连接串口线,P1.0接灯,P3.3接开关,打开电源

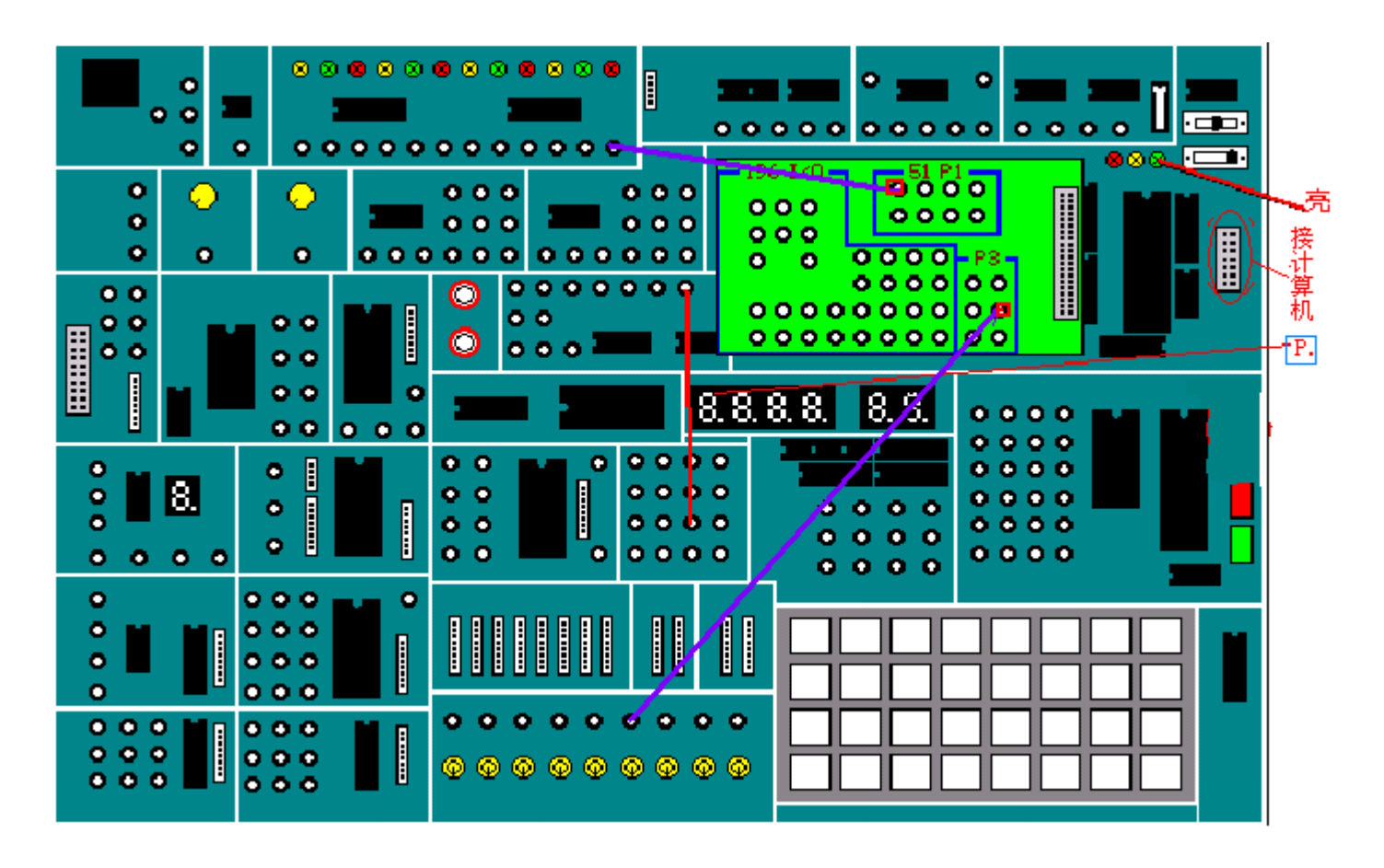

输入程序,设置仿真模式,编译连接下载,运行程序。
 拔动开关,观察现象并分析。

#### 六、实验报告

1. 写出程序清单。

2. 试分析程序中的中断优先级及响应时序。

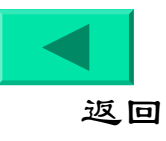

## 实验四:串并转换实验

#### 一、实验目的

1.掌握8032串行口方式0工作方式及编程方法。

2.掌握利用串行口扩展1/O通道的方法。

#### ■ 二、实验内容

利用8032串行口和串行输入并行输出移位寄存器 74LS164,扩展一个8位输出通道,用于驱动一个数码显示 管,在数码显示管上循环显示8032串行口输出的0~9这 十个数字。

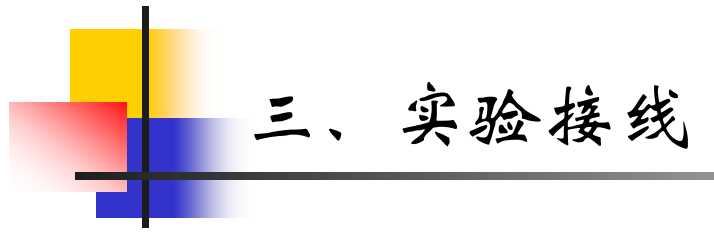

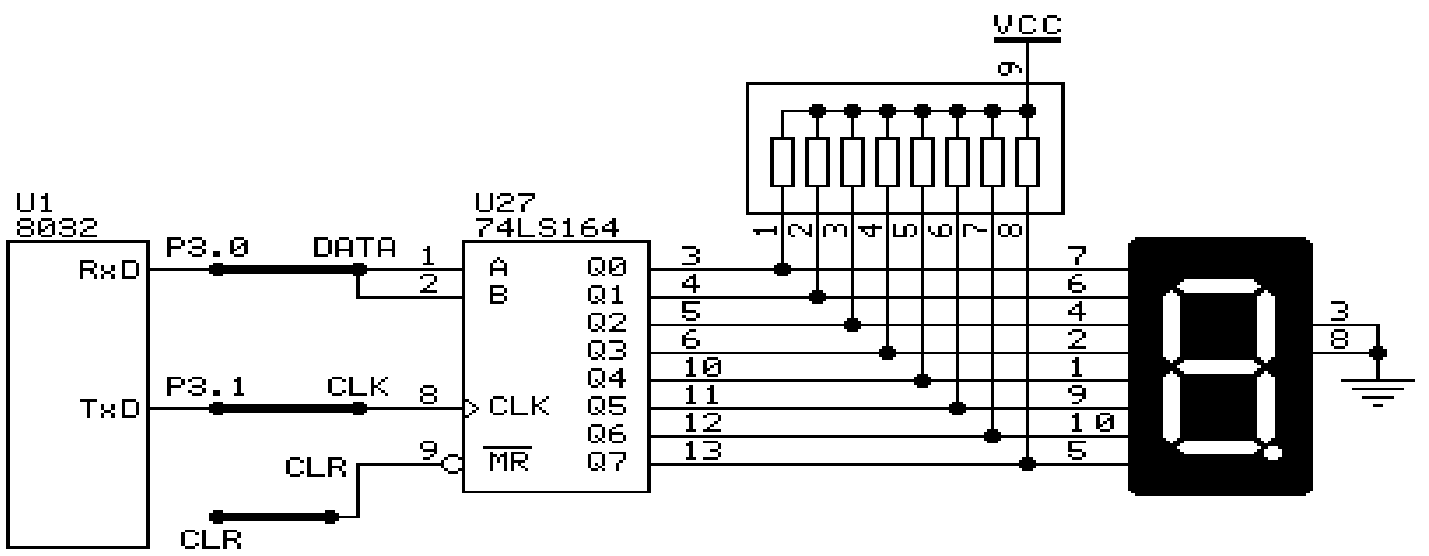

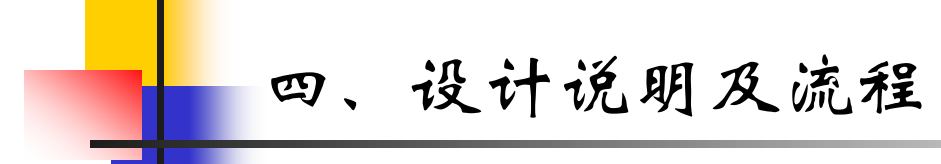

串行口工作在方式O时,可通过外接移位存储器实现串并行转换。在这种方式下,数据为8位,只能从RXD端输入输出,TXD端总是输出移位同步时钟信号,其波持率固定为晶振频率1/12。由软件置位串行控制寄存器(SCON)的REN后才能启动串行接收,在CPU将数据写入SBUF寄存器后,立即启动发送。待8 位数据输完后,硬件将SCON寄存器的TI位置1,TI必须由软件清零。

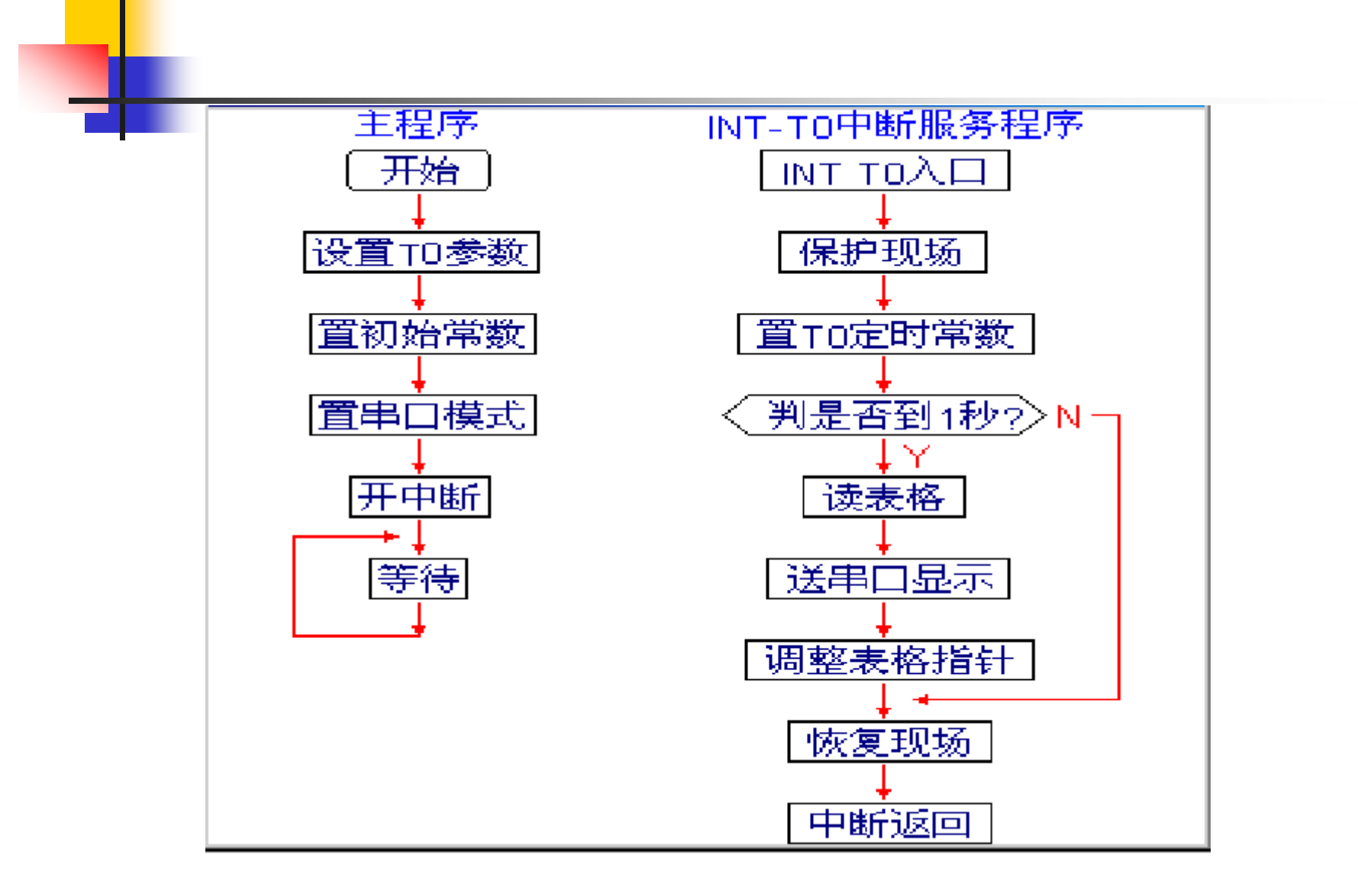

| 五、实验参考程序                      |
|-------------------------------|
| <ul> <li>ORG 0000h</li> </ul> |
| <ul> <li>LJMP main</li> </ul> |
| <ul> <li>ORG 000BH</li> </ul> |
| LJMP INT_TO                   |
| <ul> <li>ORG 0050h</li> </ul> |
| main: MOV SP,#53H             |
| MOV TMOD,#01H                 |
| MOV TL0,#00H                  |
| MOV TH0,#4BH                  |
| MOV R0,#00H                   |
| MOV R1,#20H                   |
| MOV SCON,#00H                 |
| <ul> <li>CLR TI</li> </ul>    |
| CLR RI                        |
| SETB TRO                      |
| SETB ETO                      |
| SETB EA                       |
| SJMP \$                       |

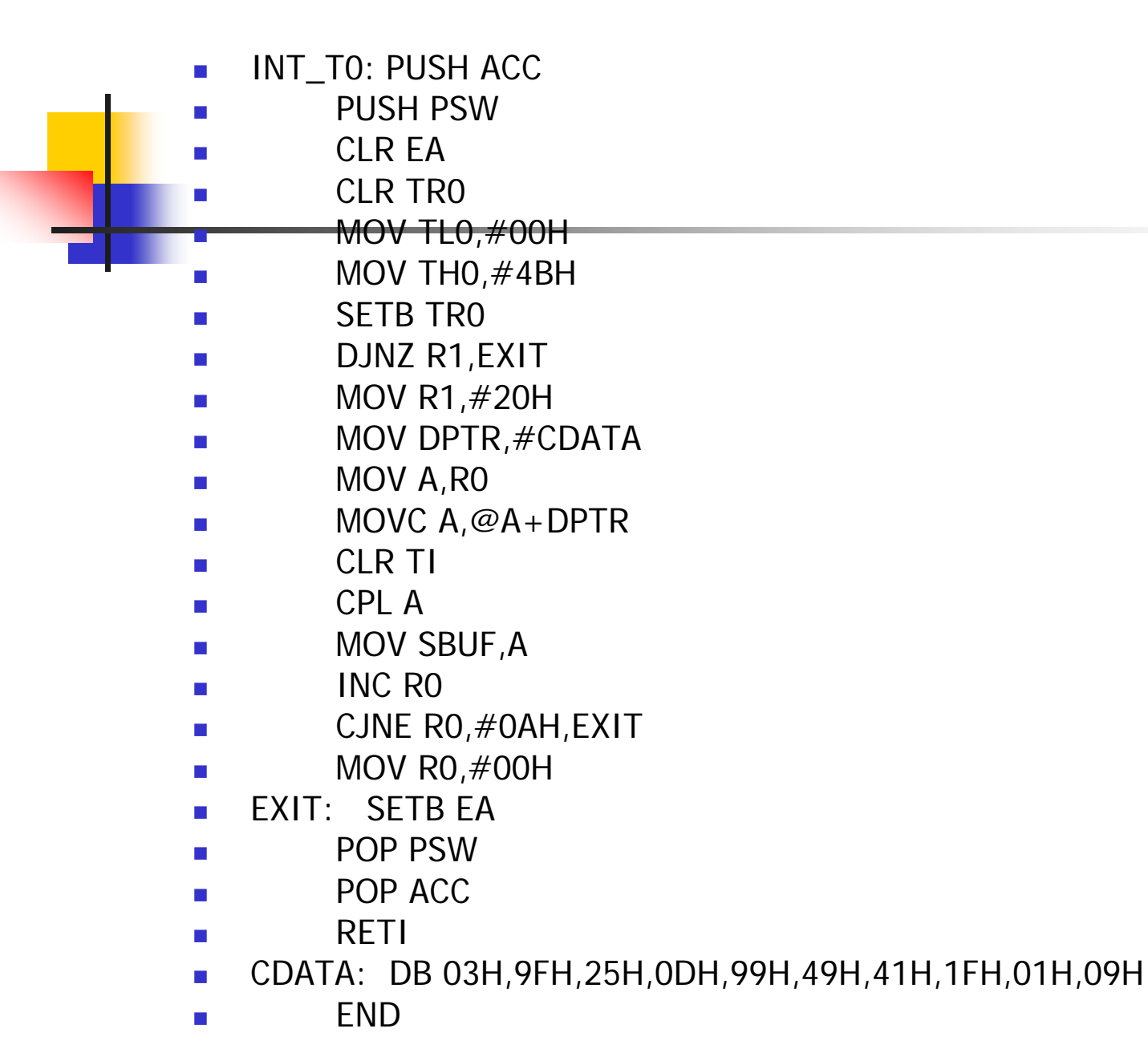

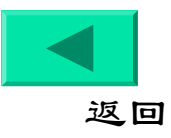

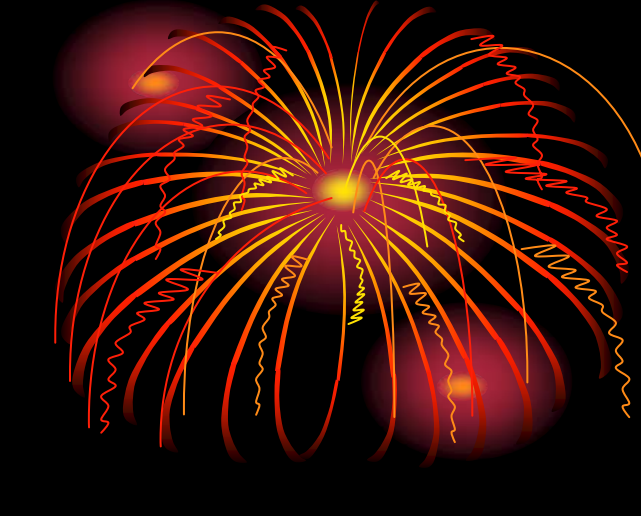

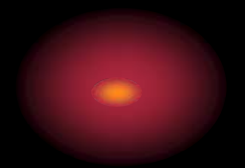

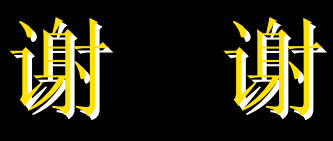

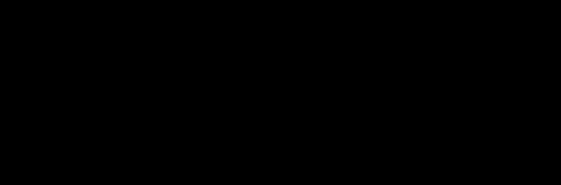

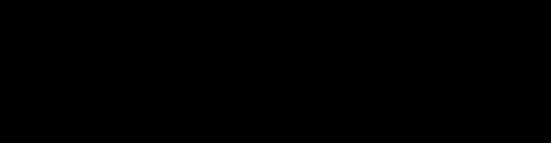

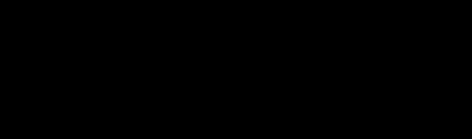

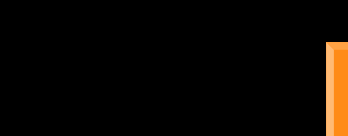

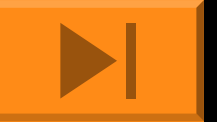